## Job Aid: Vaccine Registrar Using the Data-Apps Tool

Upon arrival check-in with Clinical Coordinator. Put on identification, review job aid.

- 1. The tasks of a Vaccinator include the following tasks:
- 2. Use the computer and scribe for the vaccinator.
- 3. Sign on to the computer and open My Data app vaccine tool as below

## Access My Data Apps COVID Vaccine Tool:

1. Go to the portal and in Quick Links select: My Data-Apps

| The Central Maine Medical Family                                                            |                                                                                 |                               |                                 |                                                                                                    |                                                                                                    |                                                                                                    |                                                                                                    |                                                                                                    |                                                               |
|---------------------------------------------------------------------------------------------|---------------------------------------------------------------------------------|-------------------------------|---------------------------------|----------------------------------------------------------------------------------------------------|----------------------------------------------------------------------------------------------------|----------------------------------------------------------------------------------------------------|----------------------------------------------------------------------------------------------------|----------------------------------------------------------------------------------------------------|---------------------------------------------------------------|
| ortal Home                                                                                  | Policies &<br>Procedures                                                        | Applications                  | Clinical<br>Resources           | Calendars &<br>Schedules                                                                                                    | Directories                                                                                                    | Organization<br>Resources                                                                                                    | Downtime                                                                                                    | Favorites                                                                                                    | IS                                                            |
| ( Aler                                                                                      | ts                                                                              |                               |                                 |                                                                                                    |                                                                                                    |                                                                                                    | Γ                                                                                                    | G Quick                                                                                                    | Links                                                         |
| 01/17/21                                                                                    | IT ALERT: HealthI                                                               | nfoNet Maintenan              | ce Outage - Janu                | ary 17, 2021 2am- 4a                                                                                                    | am                                                                                                    |                                                                                                    | 1                                                                                                    | • MS Teams/3                                                                                                    | 65 Tips                                                       |
| 01/12/21                                                                                    | Plant Ops Alert -                                                               | RH: Monthly Gene              | erator Testing, Jan             | nuary 13                                                                                                    |                                                                                                    |                                                                                                    |                                                                                                    | <u>CMH Admin</u> Schedule                                                                                                    | On-Call                                                       |
| 01/08/21                                                                                    | Plant Ops Alert -                                                               | CMMC: Monthly G               | Generator Testing               | 1.13.21 @ 4:45am - (                                                                                                    | 6am                                                                                                    |                                                                                                    |                                                                                                    | Ability Assist                                                                                                    | (Employe                                                      |
| 12/03/20 Plant Ops Alert - CMMC: Sidewalk Closure Announcement 12.4.20 until further notice |                                                                                 |                               |                                 |                                                                                                    |                                                                                                    | Assistance Program)                                                                                                    |                                                                                                    |                                                                                                    |                                                               |
| 09/02/20                                                                                    | 09/02/20 Plant Ops Alert - CMMC: Hammond Street Loading Dock Obstruction 9.3.20 |                               |                                 |                                                                                                    |                                                                                                    |                                                                                                    | Cerner Educational Librational Libratio |                                                                                                    |                                                               |
|                                                                                             |                                                                                 |                               |                                 |                                                                                                    |                                                                                                    |                                                                                                    |                                                                                                    | <u>CMH HelpDe</u>                                                                                                    | <u>5K X2259</u>                                               |
|                                                                                             |                                                                                 |                               |                                 |                                                                                                    |                                                                                                    |                                                                                                    |                                                                                                    | <ul> <li>Daily Annour</li> </ul>                                                                                                    | <u>icements</u>                                               |
|                                                                                             |                                                                                 |                               |                                 |                                                                                                    |                                                                                                    |                                                                                                    |                                                                                                    | Dopartmont                                                                                                    | Extension                                                     |
| Report imag                                                                                 | <i>de</i>                                                                       |                               |                                 | Penort image                                                                                                    |                                                                                                    |                                                                                                    |                                                                                                    | • <u>Department</u>                                                                                                    | LACCIDION                                                     |
| Report imag                                                                                 | ge                                                                              |                               |                                 | Report image                                                                                                    |                                                                                                    |                                                                                                    |                                                                                                    | <u>Google</u>                                                                                                    | LACEIISION                                                    |
| Report imag                                                                                 | ge                                                                              |                               |                                 | ■Report image                                                                                                    |                                                                                                    |                                                                                                    |                                                                                                    | <u>Google</u> <u>Hospitalists a</u> On-call Daily                                                                                                    | and Provid                                                    |
| Report imag                                                                                 | ge                                                                              |                               |                                 | <ul> <li>Report image</li> <li>1/13/2021 7:3</li> </ul>                                                                                                    | 30 AM CMH<br>Wed                                                                                                    | Clinical Orientation P                                                                                                    | PART 2<br>avs)                                                                                                    | Google     Hospitalists a     On-call Daily     Info Services                                                                                                    | and Provid<br>Pager Re                                        |
| Report imag                                                                                 | <sup>ge</sup> 13                                                                | 7                             | 15                              | <ul> <li>Report image</li> <li>1/13/2021 7:3</li> <li>1/13/2021 8:0</li> </ul>                                                                                                    | 30 AM CMH<br>Wed<br>30 AM CM (                                                                                                    | I Clinical Orientation P<br>. (within second 30 d<br>Cerner Ambulatory Pr                                                                                                    | PART 2<br>ays)<br>ovider                                                                                                    | Google     Hospitalists a     On-call Daily     Info Services     Info Services                                                                                                | nd Provid<br>Pager Re<br>Projects                             |
| Report imag                                                                                 | ge<br>13<br>CMMC                                                                | 7<br>219 R                    | 15                              | <ul> <li>Report image</li> <li>1/13/2021 7:3</li> <li>1/13/2021 8:0</li> <li>1/13/2021 8:0</li> <li>1/13/2021 8:0</li> </ul>                                                                      | 30 AM CMH<br>Wed<br>00 AM CM (<br>00 AM CM (                                                                                                    | I Clinical Orientation F<br>. (within second 30 d<br>Cerner Ambulatory Pr<br>Cerner Acute (Inpatie                                                                                 | PART 2<br>(ays)<br>rovider<br>int) RN                                                                                                    | <u>Google</u> <u>Hospitalists a</u><br><u>On-call Daily</u> <u>Info Services</u> <u>Info Services</u> Interpreter/I                                                            | and Provid<br>Pager Re<br>Projects<br>Self Serv               |
| Report imag                                                                                 | ge<br>13<br>P CMMC<br>5:29 01/12/202                                            | 7<br>CIP R<br>106:10 01/11    | 15<br>umford IP<br>1/2021 18:30 | <ul> <li>Report image</li> <li>1/13/2021 7:1</li> <li>1/13/2021 8:0</li> <li>1/13/2021 8:0</li> <li>1/13/2021 1:0</li> </ul>                                                                      | 30 AM CMH<br>Wed<br>00 AM CM (<br>00 AM CM (<br>00 PM CM (                                                                                                    | I Clinical Orientation F<br>. (within second 30 d<br>Cerner Ambulatory Pr<br>Cerner Acute (Inpatie<br>Cerner FirstNet Nursin                                                       | PART 2<br>lays)<br>rovider<br>int) RN<br>ng                                                                                                    | Google     Hospitalists a     On-call Daily     Info Services     Info Services     Interpreter/I     Services                                                                 | nd Provid<br>Pager Re<br>Projects<br>Self Serv<br>ranslator   |
| Report imag                                                                                 | ge<br>13<br>P CMMC<br>5:29 01/12/202                                            | 7<br>C IP Rt<br>1 06:10 01/11 | 15<br>umford IP<br>1/2021 18:30 | <ul> <li>Report image</li> <li>1/13/2021 7:</li> <li>1/13/2021 8:</li> <li>1/13/2021 8:</li> <li>1/13/2021 1:</li> <li>1/13/2021 1:</li> <li>1/13/2021 3:</li> </ul>                              | 30 AM CMH<br>Wed<br>30 AM CM (<br>30 AM CM (<br>30 PM CM (<br>30 PM CM (                                                                                                    | I Clinical Orientation I<br>. (within second 30 d<br>Cerner Ambulatory Pr<br>Cerner Acute (Inpatie<br>Cerner FirstNet Nursii<br>Cerner Patient Care Ti                             | PART 2<br>ays)<br>ovider<br>int) RN<br>ng<br>ech                                                                                                    | Google     Hospitalists a<br>On-call Daily.     Info Services     Info Services     Interpreter/T<br>Services     Lab Help                                                     | and Provid<br>Pager Re<br>Projects<br>Self Serv<br>ranslator  |
| Report imag<br>15<br>Bridgton IF<br>01/11/2021 16                                           | ge<br>13<br>P CMMC<br>5:29 01/12/202                                            | 7<br>1 06:10 01/11            | 15<br>umford IP<br>1/2021 18:30 | <ul> <li>Report image</li> <li>1/13/2021 7:3</li> <li>1/13/2021 8:6</li> <li>1/13/2021 8:6</li> <li>1/13/2021 1:6</li> <li>1/13/2021 3:6</li> <li>1/13/2021 3:6</li> </ul>                        | 30 AM         CMH           Wed         Wed           D0 AM         CM I           D0 AM         CM I           D0 PM         CM I           D0 PM         CM I           D0 PM         CM I           D0 PM         CM I | I Clinical Orientation I<br>. (within second 30 d<br>Cerner Ambulatory Pr<br>Cerner Acute (Inpatie<br>Cerner FirstNet Nursin<br>Cerner Patient Care Tr<br>Cerner Health Unit Co    | PART 2<br>ays)<br>ovider<br>nt) RN<br>ng<br>ech<br>wordinator                                                                                                    | Google     Hospitalists a     On-call Daily     Info Services     Info Services     Infor Services     Lab Help     Medical Image                                              | ind Provid<br>Pager Re<br>Projects<br>Self Serv<br>ranslator  |
| 2 Report imag<br>15<br>Bridgton IF<br>01/11/2021 16<br>4                                    | ge<br>13<br>CMMC<br>5:29 01/12/202<br>11                                        | 7 R<br>R R<br>1 06:10 01/11   | 15<br>umford IP<br>1/2021 18:30 | <ul> <li>Report image</li> <li>1/13/2021 7:1</li> <li>1/13/2021 8:0</li> <li>1/13/2021 1:0</li> <li>1/13/2021 1:0</li> <li>1/13/2021 3:0</li> <li>1/13/2021 3:0</li> <li>1/14/2021 8:0</li> </ul> | 30 AM CMH<br>Wed<br>D0 AM CM 1<br>D0 AM CM 1<br>D0 PM CM 1<br>D0 PM CM 1<br>D0 PM CM 1<br>CM 1<br>CM 1<br>CM 1                                                                                                    | Clinical Orientation F<br>. (within second 30 d<br>Derner Ambulatory Pr<br>Cerner Acute (Inpatie<br>Cerner FristNet Nursin<br>Cerner Health Unit Co<br>Cerner Ambulatory (C<br>cal | PART 2<br>ays)<br>ovider<br>nt) RN<br>ng<br>ech<br>vordinator<br>vutpatient)                                                                                                    | Google     Hospitalists a     On-call Daily     Info Services     Info Services     Info Services     Interpreter/I     Services     Lab Help     Medical Imag     My Data-App | and Provice<br>Pager Re<br>Projects<br>Self Serv<br>ranslator |

2. Then Click COVID Vaccinations

| G My Data-Apps                      |  |
|-------------------------------------|--|
| <u>Covid Vaccinations</u>           |  |
| One wind Managine a Mathematica and |  |

3. Login using your network User Name and Password

| Image: Sector Sector | P + B C       @ Reports         @ Reports       @ Reports                                                                                                    |
|----------------------------------------------------------------------------------------------------|----------------------------------------------------------------------------------------------------|
| Image: State of the state of the state  | COVID Vaccine Tracking Vaccinations     COVID Vaccinations     Covid Vaccinations     Citck here to enter a new COVID vaccination     event.                                         |
| <pre>ick COVID Vaccinations in the purple bar</pre>                                                                                                    | COVID Vaccine Tracking Vaccinations Reports -<br>COVID Vaccine Tracking Vaccinations<br>COVID Vaccine Tracking Vaccinations<br>Click here to enter a new COVID vaccination<br>event. |
| ick COVID Vaccinations in the purple bar                                                                                                    | COVID Vaccine Tracking Vaccinations Reports -<br>COVID Vaccine Tracking Vaccinations<br>COVID Vaccinations<br>Click here to enter a new COVID vaccination<br>event.                  |
| ick COVID Vaccinations in the purple bar Register Recipients for <mark>1<sup>st</sup> COVID Vaccine for</mark>                                                                                                    | COVID Vaccine Tracking Vaccinations Reports -<br>COVID Vaccinations<br>Click here to enter a new COVID vaccination<br>event.                                                         |
| Ick COVID Vaccinations in the purple bar Register Recipients for <mark>1<sup>st</sup> COVID Vaccine for</mark>                                                                                                    | COVID Vaccine Tracking Vaccinations Reports -<br>COVID Vaccinations<br>Click here to enter a new COVID vaccination<br>event.                                                         |
| ick COVID Vaccinations in the purple bar<br>Register Recipients for <mark>1<sup>st</sup> COVID Vaccine for</mark>                                                                                                    | COVID Vaccine Tracking Vaccinations Reports -                                                                                                    |
| ick COVID Vaccinations in the purple bar<br>Register Recipients for <mark>1<sup>st</sup> COVID Vaccine for</mark>                                                                                                    | COVID Vaccine Tracking Vaccinations Reports -                                                                                                    |
| Register Recipients for <sup>1st</sup> COVID Vaccine for                                                                                                    | COVID Vaccinations<br>Click here to enter a new COVID vaccination<br>event.                                                                                                    |
| Register Recipients for <mark>1<sup>st</sup> COVID Vaccine for</mark>                                                                                                    | Click here to enter a new COVID vaccination event.                                                                                                    |
| Register Recipients for <mark>1<sup>st</sup> COVID Vaccine for</mark>                                                                                                    | event.                                                                                                    |
|                                                                                                    | the above nonulation:                                                                                                    |
| nder the header Vaccinations, Click "Add new"                                                                                                    |                                                                                                    |
| OVID Vaccine Tracking Vaccinations Reports -                                                                                                    | Vaccine Maintenance -                                                                                                    |
| Vovid vaccine tracking                                                                                                    | Vacchie Maintenance +                                                                                                    |
| ↑ Vaccinations -                                                                                                    |                                                                                                    |
|                                                                                                    |                                                                                                    |
| Add new Delete                                                                                                    |                                                                                                    |
|                                                                                                    |                                                                                                    |
| Is this an Employee select NO and place ID num                                                                                                    | ber in the Public ID field. (This is loca                                                                                                    |
| p of the consent form – handwritten in)                                                                                                    |                                                                                                    |
| iccine Recipient                                                                                                    |                                                                                                    |
| Is this an Employee? * Yes  No                                                                                                    |                                                                                                    |
| Non-Employee Type Contractor                                                                                                    |                                                                                                    |
|                                                                                                    |                                                                                                    |
| Non-affiliated health care worker                                                                                                    |                                                                                                    |
| O Non-affiliated essential worker                                                                                                    |                                                                                                    |
|                                                                                                    |                                                                                                    |
| <ul> <li>Community Weinber</li> <li>Retired</li> </ul>                                                                                                    |                                                                                                    |
| Public ID                                                                                                    |                                                                                                    |
|                                                                                                    |                                                                                                    |
|                                                                                                    |                                                                                                    |
|                                                                                                    |                                                                                                    |

5. Ask recipient if they have any chronic conditions they would like to disclose. If so, document in the field separating each item with a comma. For example, hypertension, diabetes, hypothyroid

a. Booster appointment – select the location the recipient will return for the booster. The location is critical!

- a. If Pfizer, booster date is 21 days from first dose
- b. If Moderna, booster date is 28 days from first dose

| Booster Appointment        |               |   |
|----------------------------|---------------|---|
| Scheduled Booster Location | Please select | ~ |
| Scheduled Booster Date     |               | Ĭ |
| Scheduled Booster Time     |               | 0 |

In order to maintain equal distribution of recipients on the booster day, it is PREFERABLE that recipients schedule the booster time for the same time that they received the first dose of vaccine.

Once recipient is registered, they can proceed to the vaccination table.

## How to Register Recipients for 2<sup>nd</sup> (Booster) COVID Vaccine for the above population:

- If recipient received first dose within CMH, then use the search field and type in the recipient's Registration ID number. Select the recipient.
- 2. Click on the Blue oval to display the 1<sup>st</sup> vaccine given

| / ۹ 🗆 🔳                      |                   |        | У                             |
|------------------------------|-------------------|--------|-------------------------------|
| Vaccine Admin                |                   |        |                               |
| Delete                       |                   |        |                               |
| Admistered at Location       | Administered Date | MVX    | Lot Number Unit of Sale [Box] |
| Central Maine Medical Center | 12/16/2020        | Pfizer | Pfizer - EK5730               |

- 3. Verify the vaccine available in clinic today is the same brand as 1<sup>st</sup> dose. If not, contact site leader.
- 4. Verify information in recipient's profile and make any necessary changes.
- 5. Complete the Post Vaccine Adverse Reaction/Side Effects section

| Employee had an Adverse Reaction |                                               |
|----------------------------------|-----------------------------------------------|
| Side Effect(s)                   | Pain at the injection site Tiredness Headache |
|                                  | Muscle Pain Chills Joint Pain Fever Nausea    |
|                                  | Tingling in arm Dizziness Diarreah Vomiting   |
|                                  | Rash Other                                    |

Cimical informatics Department COVID vaccines. Document -kegister Civin members and community IA/IB Using the Data-Apps Tool 2021.1.14 Page 3 of 4

- 7. Maintain awareness of security of the vaccine.
- 8. Exercise exceptional customer service with all vaccine clients, staff and mall patrons.
- 9. Advise site coordinator, security, or other designated staff of any incidents involving vaccine clients and escalate these incidents as needed

Clinical mormatics Department COVID vaccines. Document -kegister Civin members and Community 1A/1B Osing the Data-Apps Tool 2021.1.14